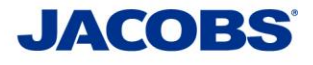

**Two-Step Verification** 

**Setup Guide** 

For

iPhone

# PLEASE READ CAREFULLY:

Step 1: MobilePASS+ Installation

Step 2: MobilePASS+ Token Enrollment

Step 3: Using the Two-Step Verification – User Guide

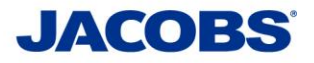

# Step 1: MobilePASS+ Installation

| <image/> <image/> <image/> <image/>                          | <ol> <li>Open the <i>App Store</i> on your<br/>Smartphone</li> <li>Search for <i>MobilePASS</i></li> <li>Tap on the purple <i>MobilePASS</i>+<br/>icon</li> <li>Tap <i>GET</i> to Install the App</li> </ol> |
|--------------------------------------------------------------|----------------------------------------------------------------------------------------------------|
| Mobile PASS +                                                | 2. The <b>MobilePASS+</b> icon will appear on your device.                                                                                                    |
| CONGRATULATIONS! Your MobilePASS complete.                   | + application installation is now                                                                                                    |
| You are now ready to proceed to <b>STEP 2: N</b><br>page 3). | lobilePASS+ token enrollment <mark>(see</mark>                                                                                                    |

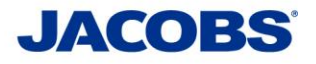

### Step 2: MobilePASS+ Token Enrollment

You can enroll your SafeNet MobilePASS+ token using one of the following methods:

**Method 1:** Automatic Enrollment – This is recommended when access to the self-enrollment email is available on the smartphone. Automatically copy and paste the activation code into the Auto Enrollment window by clicking the Enroll your SafeNet MobilePASS+ token link.

**Method 2: QR Code Enrollment** - This is recommended when you cannot receive email or open the self-enrollment from your smartphone. Scan a QR Code to enroll your SafeNet MobilePASS+ token.

**Method 3: Copy and Paste Activation String into the Automatic Enrollment Window** - This is recommended when you have difficulties with Automatic Enrollment. For example, if the registration link in the device does not work or the browser in use does not support opening an external application.

1. On your smartphone Setup Guide for iPhone Setup Guide for Windows Phone Setup Guide for Windows PC Tap on the email you received from Setup Guide for Mac SafeNet Authentication Server Two-Step Verification User Guide MS Office 365 User Guide Tap the https:// link under SafeNet Cisco AnvConnect User Guide Authentication Service Salesforce User Guide • Everbridge User Guide SafeNet Authentication Service (this is a unique link per user, do not forward): https://se.safenetinc.com/selfEnrollment/index.aspx? code=rNGF7nCXHRzIGGsqfc9QQ3hip 2. The internet browser will display the SafeNet Authentication Service gemalto Self-enrollment. SafeNet Authentication Service - Self Enrollment Tap Enroll your MobilePASS+ token link Enrolling your token on this device: If the MobilePASS+ application is not yet installed on your device: Download and install it Once the application has been installed, select the link below to install the token on your device Enroll your MobilePASS+ token

Method 1 – Automatic Enrollment

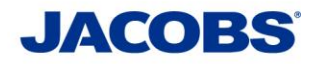

| SafeNet Authentication Service genalto<br>SafeNet Authentication<br>Service - Self Enrollment<br>Enrolling your token on this device:<br>If the MobilePASS+ application is not<br>Open in "MobilePASS+"?<br>Cance Open | 3. Тар <b>Ореп</b>     |
|----------------------------------------------------------------------------------------------------|------------------------|
| Install the token on your device.<br>Enroll your MobilePASS+ token                                                                                                    | 4. Tap <b>Start</b>    |
| Get Started<br>Let's set up your MobilePASS+<br>authenticator.                                                                                                    |                        |
| Start<br>Use this code to log in.                                                                                                    | 5. Tap <b>Continue</b> |
| This code refreshes periodically to<br>keep your account safe.                                                                                                    |                        |
| MobilePASSCOUE<br>MobilePASS+ generates a unique<br>passcode whenever you need to log in.<br>This passcode is available online or<br>offline.                                                                          |                        |

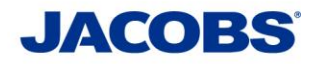

| Swipe or 3D Touch to approve<br>the login request.<br>Improve the login request<br>Dush Authentication<br>Whenever you need to<br>log in, approve the login request instead of<br>typing in a passcode.                          | 6. Disable Push Notification<br>Tap <i>Not Now</i>                                                                                                    |
|----------------------------------------------------------------------------------------------------|----------------------------------------------------------------------------------------------------|
| Create a PIN code<br>Your administrator requires you to<br>protect your token.<br>Token PIN<br>Confirm Token PIN<br>Confirm Token PIN<br>The PIN should contain 4 numeric<br>characters.<br>0K<br>1 2 3<br>4 5 6<br>7 8 9<br>0 X | <ul> <li>7. Create a PIN code</li> <li>Enter a <i>4 digit PIN</i></li> <li>Confirm <i>4 digit PIN</i></li> <li>Tap <i>OK</i></li> <li>***Note** Keep your PIN in a safe</li> <li>place. You will need the PIN everytime</li> <li>you use MobilePASS+.</li> </ul> |

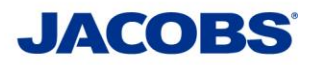

|                                                                                                    | <ul> <li>8. Access Token with Touch ID</li> <li>If supported;</li> <li>Tap Use Touch ID to setup your<br/>Touch ID (not required but<br/>recommended)</li> </ul> |
|----------------------------------------------------------------------------------------------------|----------------------------------------------------------------------------------------------------|
| Touch ID Access<br>Allow MobilePASS+ to use Touch ID to<br>confirm your identity, instead of typing<br>your token PIN. |                                                                                                    |
| Use Touch ID<br>Not Now                                                                                                | 9. Activation completed.                                                                                                    |
|                                                                                                    |                                                                                                    |
| Activation Successful                                                                                                  |                                                                                                    |
| Your MobilePASS+ authenticator is<br>activated. You can continue where you<br>left off.                                |                                                                                                    |
| Done                                                                                                    |                                                                                                    |
| CONGRATULATIONS! Your SafeNet Au now complete.                                                                         | uthentication Service token enrollment is                                                                                                    |

You are now ready to proceed to **STEP 3** (see page 15) and download the appropriate User Guide.

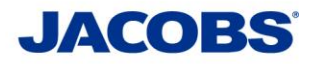

Method 2 – QR Code Enrollment

| 1. O<br>W<br>er<br>Y<br>C<br>C<br>S<br>S | n your computer (e.g. Windows<br>C, Windows Surface or Mac)<br>here you can access the self-<br>nrollment email<br>ou received from <b>SafeNet</b><br><b>Authentication Server</b><br>Click on the <b>email</b><br>Click the <b>https://</b> link under<br><b>SafeNet Authentication</b><br><b>Service</b> |
|------------------------------------------|----------------------------------------------------------------------------------------------------|
| 2. Ti<br>th<br>Ci<br>se<br>be            | he internet browser will display<br>te Self-enrollment.<br>lick the dropdown list, <b>Please</b><br>elect a supported device<br>elow, and follow instructions.<br>elect iOS                                                                                                    |
|                                          | 1. O<br>P<br>w<br>ei<br>y<br>A<br>C<br>C<br>S<br>S<br>S                                                                                                    |

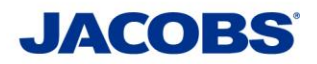

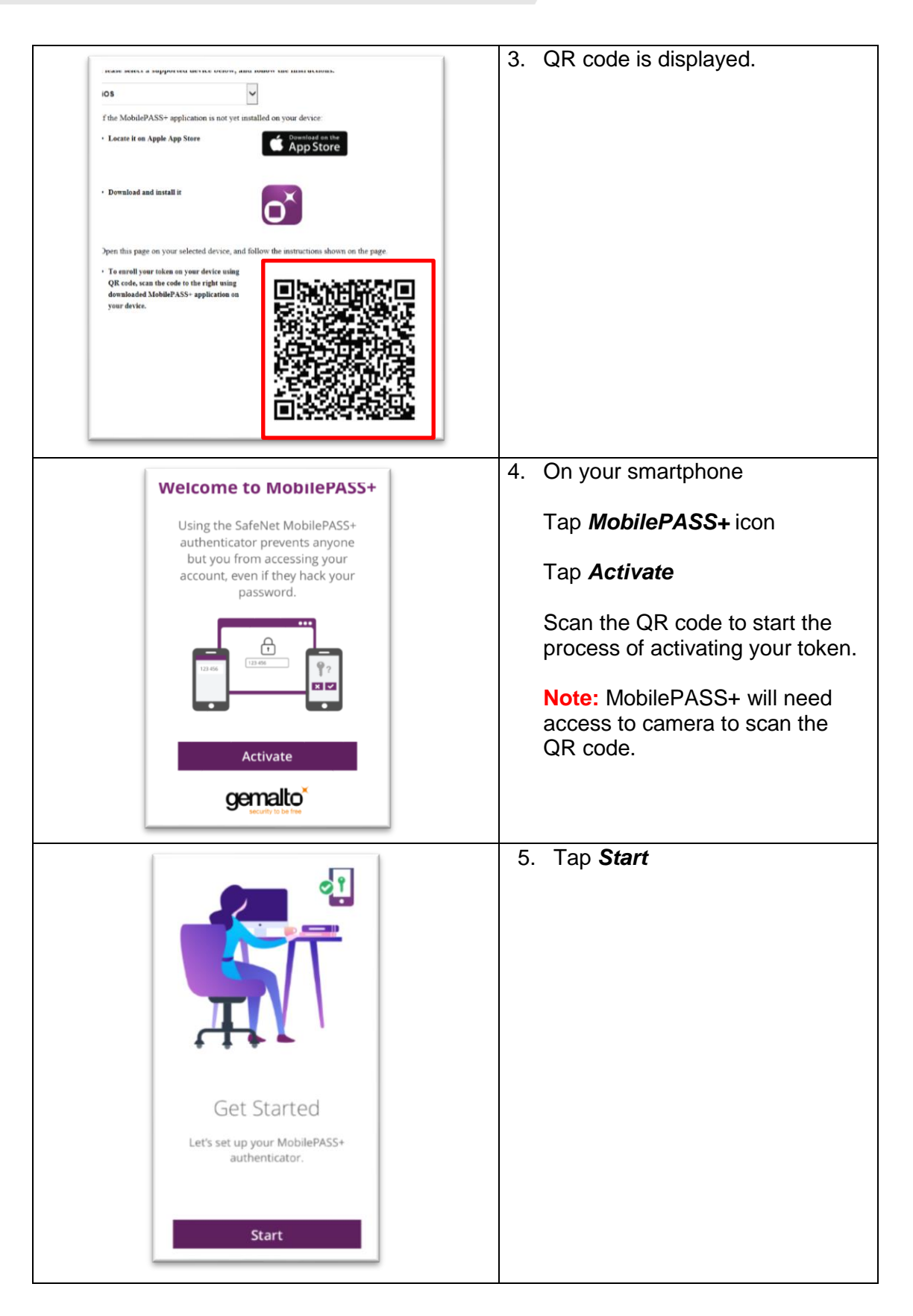

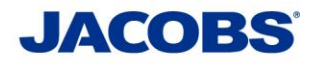

| · · · · · · · · · · · · · · · · · · ·                                                                                                   | 6 Tap <b>Continue</b>             |
|----------------------------------------------------------------------------------------------------|-----------------------------------|
| Use this code to log in.                                                                                                    | o. Tap <b>Continue</b>            |
|                                                                                                    |                                   |
| MobiluPA55+ 122654                                                                                                    |                                   |
| 123 456 💮                                                                                                    |                                   |
|                                                                                                    |                                   |
| This code refreshes periodically to                                                                                                    |                                   |
| keep your account safe.                                                                                                    |                                   |
| One-Time Passcode                                                                                                    |                                   |
| MobilePASS+ generates a unique                                                                                                    |                                   |
| passcode whenever you need to log in.<br>This passcode is available online or                                                           |                                   |
| offline.                                                                                                    |                                   |
| Continue                                                                                                    |                                   |
|                                                                                                    |                                   |
|                                                                                                    | 7. Disable Push Notification      |
| Swipe or 3D Touch to approve<br>the login request.                                                                                      |                                   |
|                                                                                                    | Tap <b>Not Now</b>                |
| 1 minutes x                                                                                                    |                                   |
| ×                                                                                                    |                                   |
|                                                                                                    |                                   |
| Push Authentication                                                                                                    |                                   |
| push authentications for Mobile/ASS+ to use<br>push authentication. Whenever you need to<br>log in approve the login request instead of |                                   |
| typing in a passcode.                                                                                                    |                                   |
|                                                                                                    |                                   |
| Lise Push Authentication                                                                                                    |                                   |
| Net New                                                                                                    |                                   |
| NOL NOW                                                                                                    |                                   |
|                                                                                                    | 8. Create a PIN code              |
| Create a PIN code                                                                                                    | Entor a <i>A digit PIN</i>        |
| Your administrator requires you to<br>protect your token.                                                                               |                                   |
| Token PIN                                                                                                    | Confirm <b>4 digit PIN</b>        |
| Confirm Token PIN                                                                                                    |                                   |
|                                                                                                    | Тар <b>ОК</b>                     |
| The PIN should contain 4 numeric<br>characters.                                                                                         | ***Note** Keen your PIN in a safe |
| ОК                                                                                                    | place. You will need the PIN      |
| 1 2 3                                                                                                    | everytime you use MobilePASS+.    |
| 4 5 6                                                                                                    |                                   |
|                                                                                                    |                                   |
| / 8 9                                                                                                    |                                   |
| 0                                                                                                    |                                   |
|                                                                                                    |                                   |

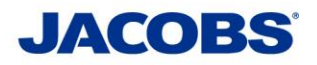

| Touch ID Access<br>Allow MobilePASS+ to use Touch ID to<br>confirm your identity, instead of typing<br>your token PIN. | <ul> <li>9. Access Token with Touch ID</li> <li>If supported;</li> <li>Tap Use Touch ID to setup your Touch ID (not required but recommended)</li> </ul> |
|----------------------------------------------------------------------------------------------------|----------------------------------------------------------------------------------------------------|
| Use Touch ID<br>Not Now                                                                                                | 10. Activation completed.                                                                                                    |
|                                                                                                    |                                                                                                    |
| Activation Successful<br>Your MobilePASS+ authenticator is<br>activated. You can continue where you<br>left off.       |                                                                                                    |
| Done CONGRATULATIONS! Your SafeNet Auther now complete.                                                                | ntication Service token enrollment is                                                                                                    |

You are now ready to proceed to **STEP 3** (see page 15) and download the appropriate User Guide.

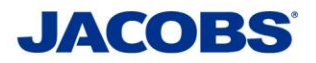

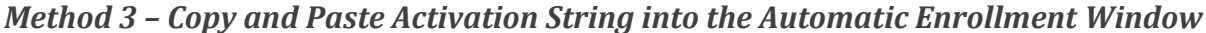

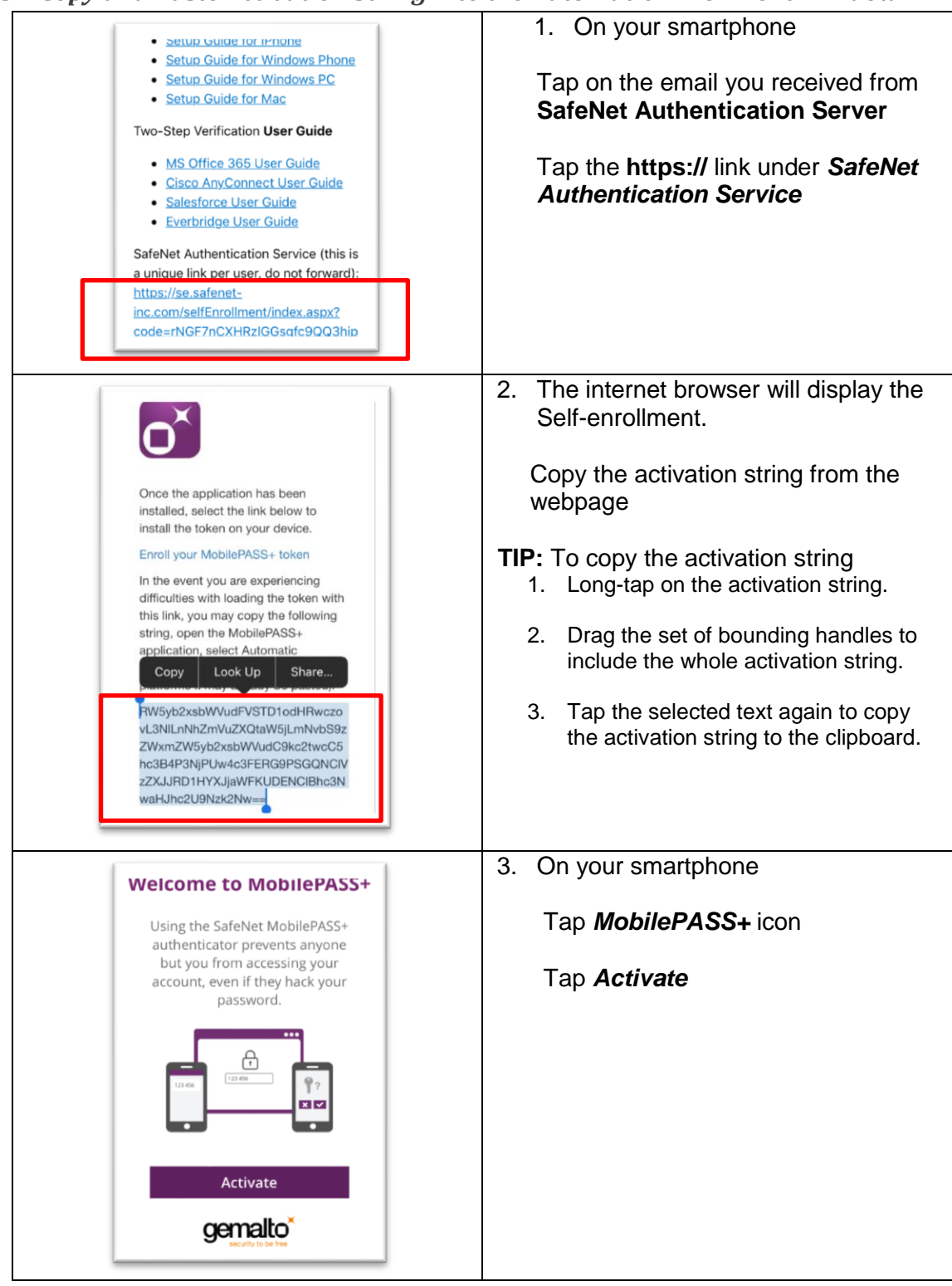

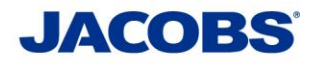

| Activate         Scan the QR code on the         MobilePASS+ enrollment page to         activate your authenticator.         No QR Code?                                                                                        | 4. Tap <i>No QR Code?</i>                                                                                                    |
|----------------------------------------------------------------------------------------------------|----------------------------------------------------------------------------------------------------|
| Activate<br>Enrollment<br>Enter Activation String<br>WczovL3NLLrNNbZmVuZXQtaWS<br>JLmNvbS9zZWxmZVSyb2xsbW<br>VddC9kc2twcC5hC3B4P3NJPU<br>wdc3PERG9PSGQNCWzZQJRD1<br>HrXgJaWRKUDENCIBhc3NwaHijh<br>c2U9Nzk2Nw==<br>Cancel Enroll | <ul> <li>5. Paste the activation string, if not auto-populated with the correct string.</li> <li>Tap <i>Enroll</i></li> </ul> |
| Get Started         Let's set up your MobilePASS+<br>authenticator.         Start                                                                                                    | 6. Tap <b>Start</b>                                                                                                    |

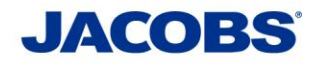

| Use this code to log in.                                                                                                    | 7. Tap <b>Continue</b>                                                                                                    |
|----------------------------------------------------------------------------------------------------|----------------------------------------------------------------------------------------------------|
| Continue                                                                                                    |                                                                                                    |
| Swipe or 3D louch to approve the login request.         Image: Constraint of the login request.         Dush Authentication         Turn on notifications for MobilePASS+ to use push authentication. Whenever you need to log in, approve the login request instead of typing in a passcode.         Use Push Authentication         Not Now | 8. Disable Push Notification<br>Tap <i>Not Now</i>                                                                                                    |
| Create a PIN code<br>Your administrator requires you to<br>protect your token.<br>Token PIN<br>Confirm Token PIN<br>The PIN should contain 4 numeric<br>characters.<br>1 2 3<br>4 5 6<br>7 8 9<br>0 💌                                                                                                    | <ul> <li>9. Create a PIN code</li> <li>Enter a <i>4 digit PIN</i></li> <li>Confirm <i>4 digit PIN</i></li> <li>Tap <i>OK</i></li> <li>***Note** Keep your PIN in a safe</li> <li>place. You will need the PIN everytime</li> <li>you use MobilePASS+.</li> </ul> |

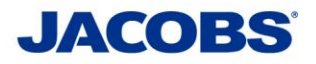

|                                                                                                    | <ul> <li>10. Access Token with Touch ID</li> <li>If supported;</li> <li>Tab Use Touch ID to setup your<br/>Touch ID (not required but<br/>recommended)</li> </ul> |
|----------------------------------------------------------------------------------------------------|----------------------------------------------------------------------------------------------------|
| Touch ID Access<br>Allow MobilePASS+ to use Touch ID to<br>confirm your identity, instead of typing<br>your token PIN. |                                                                                                    |
| Use Touch ID<br>Not Now                                                                                                | 11. Activation completed.                                                                                                    |
|                                                                                                    |                                                                                                    |
| Activation Successful                                                                                                  |                                                                                                    |
| Your MobilePASS+ authenticator is<br>activated. You can continue where you<br>left off.                                |                                                                                                    |
| Done                                                                                                    |                                                                                                    |
| CONGRATULATIONS! Your SafeNet Au                                                                                       | thentication Service token enrollment is                                                                                                    |

You are now ready to proceed to **STEP 3** (see page 15) and download the appropriate User Guide.

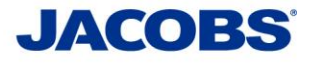

### Step 3: Using the Two-Step Verification – User Guide

#### **Need help?**

If you need further information or need assistance, please contact the ESSCA Helpdesk esscahelpdesk@jacobs.com 256-430-1030. Thank you very much for your cooperation.